## ACCESSO AL SERVIZIO ONLINE DI RILASCIO CERTIFICATI CON TIMBRO DIGITALE IN QUALITA' DI INTERMEDIARIO

Si accede al servizio utilizzando la pagina del sito della Provincia di Bologna, che contiene tutti i link ai Comuni che hanno attivato il servizio:

http://www.provincia.bologna.it/egov/intermediari/comm

Una volta scelto il Comune, si entra nel servizio e si viene reindirizzati nella pagina di autenticazione di FEDERA.

Il Gestore delle Credenziali da scegliere nel menu a tendina è "ODCEC Bologna":

| •           | https://federa.lepida.it/wayf/WayfService | and second travel                                                                                                    | 🕶 🔒 🔄 😽 🗶 🚷 Google                                     |
|-------------|-------------------------------------------|----------------------------------------------------------------------------------------------------|--------------------------------------------------------|
| File Mod    | ifica Visualizza Preferiti Strumenti ?    |                                                                                                    |                                                        |
| 🍃 Preferiti | 🥌 Scegli il tuo gestore di credenziali    |                                                                                                    | 🛐 👻 🖾 👻 🖶 👻 Pagina 🕶 Sicurezza 🕶 Strumenti 🕶 🔞         |
|             |                                           | Sistema FedERa<br>Sistema di autenticazione                                                                                                    |                                                        |
| Γ           |                                           | Scegli il tuo gestore di credenziali Haibisog<br>Per proseguire è necessario selezionare un<br>gestore di credenziali                                                                                                    | no di aiuto?                                           |
|             |                                           | L'ultima volta hai scelto <b>Provincia di Bologna. E' ancora il</b> Provincia di Bologna Comune di Zerba Comune di Zerba Comune di Zelano Piacentino Comune di Zoello Comune di Zoello Comune di Zoello Comune di Zoello Comunità Montana Dell'Appennino Piacentino Comunità Montana Dell'Appennino Piacentino Comunità Montana Dell'Appennino Piacentino Comunità Montana Dell'Appennino Piacentino Comunità Montana Dell'Appennino Piacentino Comunità Montana Dell'Appennino Piacentino Comunità Montana Dell'Appennino Piacentino Comunità Montana Dell'Appennino Piacentino Comunità Montana Dell'Appennino Piacentino Comorcio Ambientale Pedemontano Lepida S.p.A DDCECEBlogna Ordine degli Avvocati di Bologna Provincia di Forti-Cesena Provincia di Forti-Cesena Provincia di Piarma Provincia di Piarenza Provincia di Piacenza Provincia di Ravenna Provincia di Ravenna Provincia di Ravenna Provincia di Rimini | mio gestore<br>Seleziona<br>FAQ   <u>Guida all'uso</u> |

Dopo averlo scelto occorrerà digitare User e PW.

NB: il possesso della identità di FEDERA abilita all'utilizzo di tutti i servizi online messi a disposizione dagli enti della Regione Emilia-Romagna

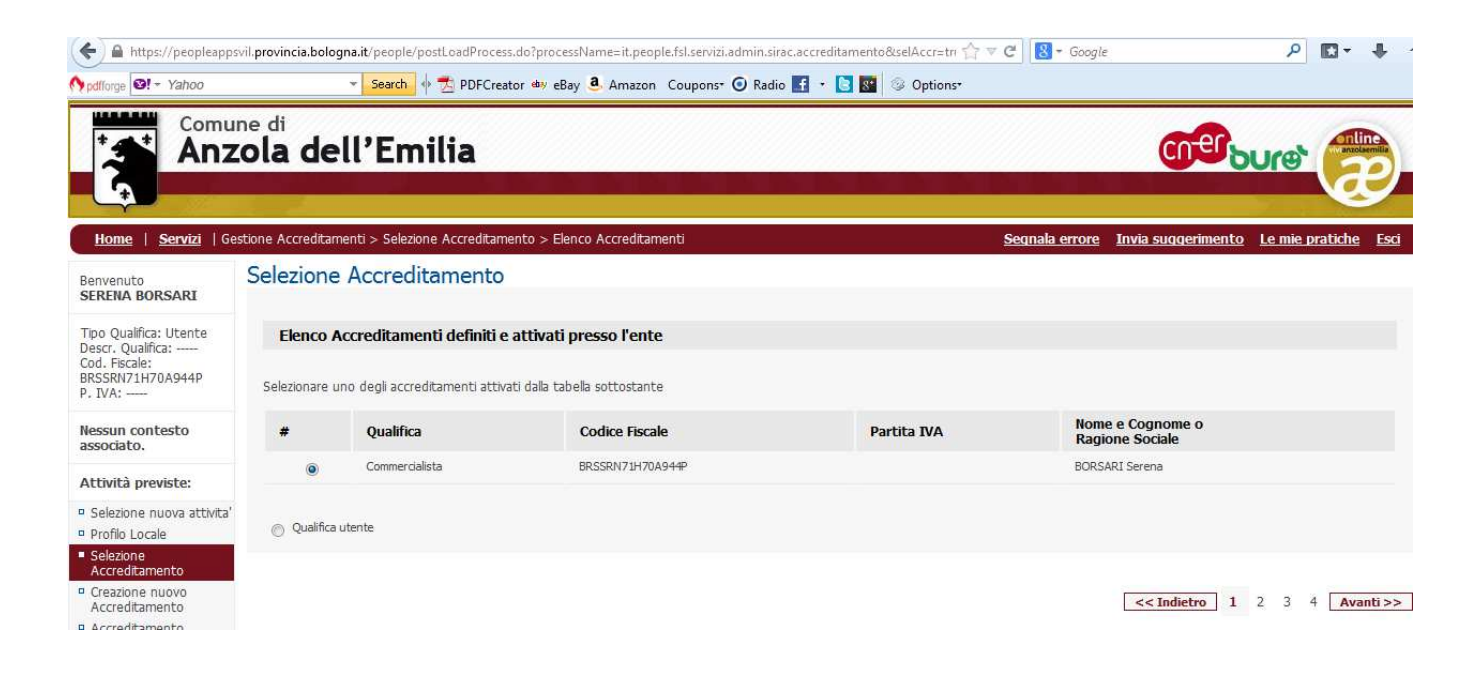

Questa è la prima schermata che compare dopo l'accesso al servizio con FEDERA.

Se si accede utilizzando la qualifica di **COMMERCIALISTA** si potrà proseguire mantenendo il chek su quella qualifica, che si ha di default;

se invece si accede per motivi personali, si dovrà cliccare su "Qualifica utente".

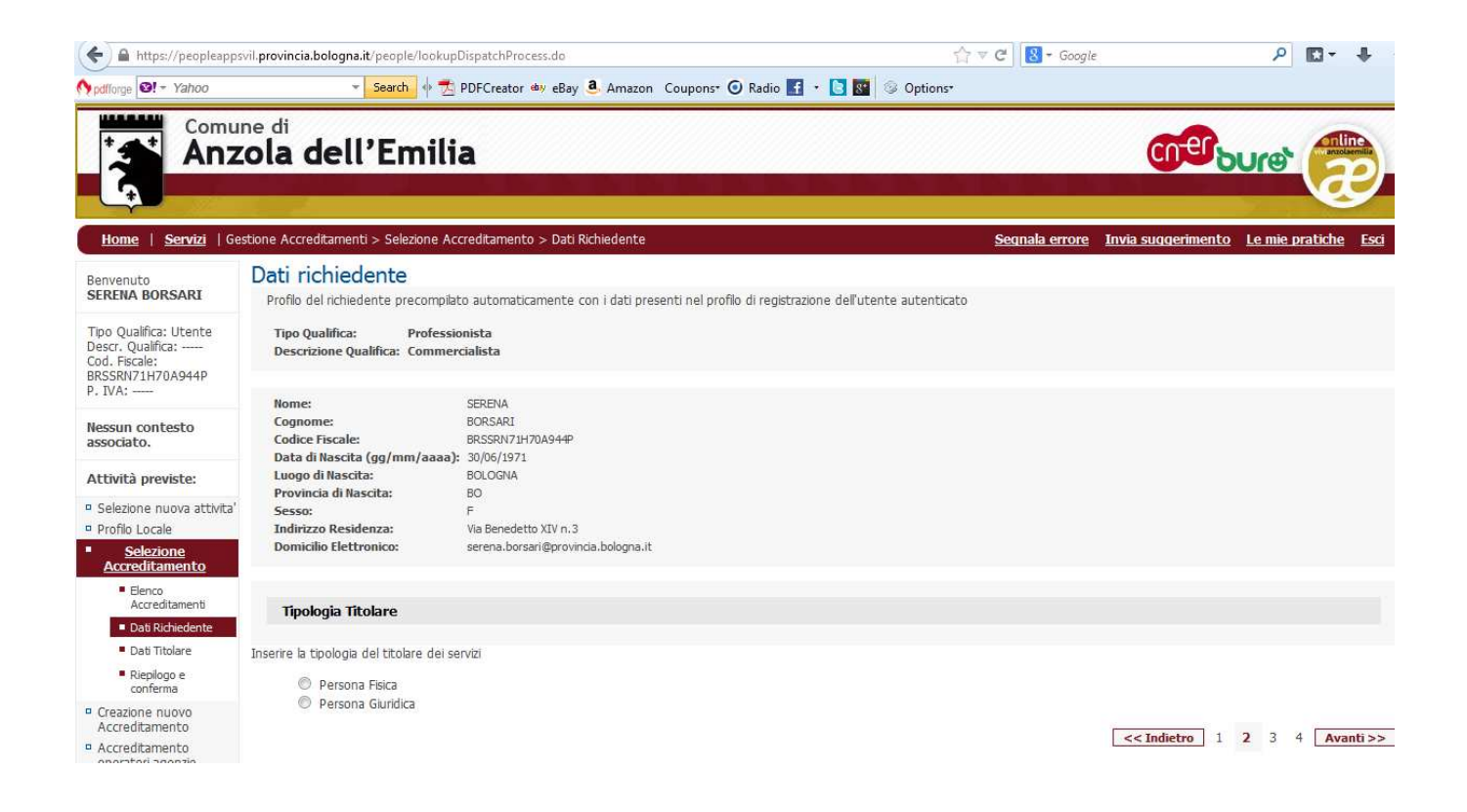

Nella parte dei "Dati del richiedente" vengono riportati automaticamente i dati della persona associata al soggetto intermediario.

I campi relativi alla "Provincia di nascita" e "Indirizzo di residenza", anche se vuoti, non debbono essere compilati, perché viene inserito automaticamente un carattere "\_"

Per quanto riguarda la tipologia del titolare dei servizi, scegliere PERSONA FISICA e cliccare su AVANTI.

| 🗲 🔒 https://peopleapp                                                                                                    | osvil. <b>provincia.bologna.it</b> /people/lookupDispatchProcess.d                                                                                                    | do                                       | ☆ マ C 🛛 🔂 マ Google            | ₽ 🖬 🕂                          |
|----------------------------------------------------------------------------------------------------|----------------------------------------------------------------------------------------------------|------------------------------------------|-------------------------------|--------------------------------|
| Npdfforge 🛛 👻 Yahoo                                                                                                    | 👻 Search 🜵 🛃 PDFCreator 🕬 e                                                                                                    | eBay 🖲 Amazon Coupons• 🕢 Radio 🚮 + 🚺 🔯 💿 | Options*                      |                                |
| Comu<br>Anz                                                                                                    | <sup>une di</sup><br>zola dell'Emilia                                                                                                    |                                          | <u></u>                       | (end)                          |
| <u>Home</u>   <u>Servizi</u>   G                                                                                                    | estione Accreditamenti > Selezione Accreditamento > D                                                                                                    | Dati Titolare                            | Segnala errore Invia suggerim | <u>ento Le mie pratiche Es</u> |
| Benvenuto<br>SERENA BORSARI                                                                                                    | Dati Titolare                                                                                                    |                                          |                               |                                |
| Tipo Qualifica: Utente<br>Descr. Qualifica:<br>Cod. Fiscale:<br>BRSSRN71H70A944P<br>P. IVA:                                                                                            | Tipo Qualifica: Professionista<br>Descrizione Qualifica: Commercialista                                                                                                    |                                          |                               |                                |
| Nessun contesto<br>associato.                                                                                                    | Profilo del titolare del servizio                                                                                                    | teoticato                                |                               |                                |
| Attività previste:   Selezione nuova attivita  Profilo Locale  Selezione  Lienco Accreditamento Data Richiedente Data Richiedente Riepilogo e conferma  Creazione nuovo Accreditamento | Inserire i dati della persona fisica che si vuole indica<br>Nome:<br>Cognome:<br>Codice Fiscale:<br>Data di Nascita:<br>Provincia di Nascita:<br>Sesso:<br>Indirizzo Residenza:<br>Domicillo Elettronico: | are come titolare del servizio           |                               |                                |
| <ul> <li>Accreditamento<br/>operatori agenzie</li> </ul>                                                                                                    |                                                                                                    |                                          | << Indietro                   | ] 1 2 <b>3</b> 4 Avanti >      |

In questa pagina, cliccare su "**Carica con dati di utente autenticato**": verranno ricopiati automaticamente nella form i dati della persona che sta utilizzando il servizio in qualità di Intermediario:

| Profilo del titolare del servizio                                                     |                                    |  |  |  |  |  |  |
|---------------------------------------------------------------------------------------|------------------------------------|--|--|--|--|--|--|
| Cancella dati Titolare Carica con dati utente autenticato                             |                                    |  |  |  |  |  |  |
| Inserire i dati della persona fisica che si vuole indicare come titolare del servizio |                                    |  |  |  |  |  |  |
| Nome: SERENA                                                                          |                                    |  |  |  |  |  |  |
| Cognome:                                                                              | BORSARI                            |  |  |  |  |  |  |
| Codice Fiscale:                                                                       | BRSSRN71H70A94                     |  |  |  |  |  |  |
| Data di Nascita (gg/mm/aaaa):                                                         | 30/06/1971                         |  |  |  |  |  |  |
| Luogo di Nascita:                                                                     | BOLOGNA                            |  |  |  |  |  |  |
| Provincia di Nascita:                                                                 | BO                                 |  |  |  |  |  |  |
| Sesso:                                                                                | F                                  |  |  |  |  |  |  |
| Indirizzo Residenza:                                                                  | BOLOGNA(BO), Via Benedetto XIV n.3 |  |  |  |  |  |  |
| Domicilio Elettronico: serena.borsari@provincia.bologna.it                            |                                    |  |  |  |  |  |  |

Nella pagina seguente appare una schermata riepilogativa con tutti i dati inseriti del richiedente e del titolare del servizio.

| Riepilogo Selezione Accreditamento                                                                                                    |  |  |  |  |  |  |  |  |  |
|----------------------------------------------------------------------------------------------------|--|--|--|--|--|--|--|--|--|
|                                                                                                    |  |  |  |  |  |  |  |  |  |
|                                                                                                    |  |  |  |  |  |  |  |  |  |
| E' stato attivato il seguente accreditamento                                                                                                    |  |  |  |  |  |  |  |  |  |
| Tipo Qualifica:ProfessionistaDescrizione Qualifica:Commercialista                                                                                                    |  |  |  |  |  |  |  |  |  |
| Profilo del richiedente il servizio                                                                                                    |  |  |  |  |  |  |  |  |  |
| Profilo del richiedente precompilato automaticamente con i dati presenti nel profilo di registrazione dell'utente autenticato         Nome:       SERENA         Cognome:       BORSARI         Codice Fiscale:       BRSSRN71H70A944P         Data di Nascita (gg/mm/aaaa):       30/06/1971         Luogo di Nascita:       BOLOGNA         Provincia di Nascita:       BO         Sesso:       F         Indirizzo Residenza:       Via Benedetto XIV n.3         Domicilio Elettronico:       serena.borsari@provincia.bologna.it |  |  |  |  |  |  |  |  |  |
| Profilo del titolare del servizio                                                                                                    |  |  |  |  |  |  |  |  |  |
|                                                                                                    |  |  |  |  |  |  |  |  |  |
| Nome:SERENACognome:BORSARICodice Fiscale:BRSSRN71H70A944PData di Nascita (gg/mm/aaaa)30/06/1971Luogo di Nascita:BOLOGNAProvincia di Nascita:BOSesso:FIndirizzo Residenza:BOLOGNA(BO), Via Benedetto XIV n.3Domicilio Elettronico:serena.borsari@provincia.bologna.it                                                                                                    |  |  |  |  |  |  |  |  |  |
| [VAI AL SERVIZIO]                                                                                                    |  |  |  |  |  |  |  |  |  |
|                                                                                                    |  |  |  |  |  |  |  |  |  |

| + https://peopleap              | psvil.provincia.bologna.it/p    | eople/lookupDispatchProcess.do                    |                                                    | ∰ ⊽ C 8         | Google |                           | P               | - []      | +       |
|---------------------------------|---------------------------------|---------------------------------------------------|----------------------------------------------------|-----------------|--------|---------------------------|-----------------|-----------|---------|
| M pdfforge                      | * <mark>-</mark> S              | sarch 🕂 🐔 PDFCreator 💩 eBay 遵 Amazo               | on Coupons• 🧿 Radio 🚹 • 💽 🔯 🚳 Options <sup>.</sup> | 8               |        |                           |                 |           |         |
|                                 | <sup>une di</sup><br>zola dell' | Emilia                                            |                                                    |                 |        | cn-er                     | Ires            | viv anzol | aemilia |
|                                 |                                 |                                                   |                                                    |                 |        |                           |                 | Q         | 9       |
| Home   Servizi   I              | Richiesta certificato con tim   | ibro digitale senza bollo > Richiesta certificato | > Selezione nominativo                             | <u>Segnal</u> a | errore | <u>Invia suggerimento</u> | <u>Le mie r</u> | oratiche  | Esci    |
| Benvenuto<br>SERENA BORSARI     | Selezione no                    | minativo                                          |                                                    |                 |        |                           |                 |           |         |
| Tipo Qualifica:                 | Cognome                         |                                                   |                                                    |                 |        |                           |                 |           |         |
| Descr. Qualifica:               | Nome                            |                                                   |                                                    |                 |        |                           |                 |           |         |
| Commercialista<br>Cod. Fiscale: | Data nascita                    | (gg/mm/aaaa)                                      |                                                    |                 |        |                           |                 |           |         |
| BRSSRN71H70A944P<br>P. IVA:     | Codice Fiscale                  |                                                   |                                                    |                 |        |                           |                 |           |         |
|                                 | Ricerca                         |                                                   |                                                    |                 |        |                           |                 |           |         |
| CF:                             |                                 |                                                   |                                                    |                 |        | << Indietro               | 1 2 3           | Avar      | nti >>  |
| BRSSRN71H70A944P                |                                 |                                                   |                                                    |                 |        |                           |                 |           |         |

Inserire i dati relativi ai campi richiesti: la ricerca funziona inserendo anche solo alcuni dati. ES. il codice fiscale, oppure il cognome o anche parte di esso, e cliccare su **RICERCA**.

| Cognor             | ne buldrini      |              | Nome             |             |   |   |     |           |
|--------------------|------------------|--------------|------------------|-------------|---|---|-----|-----------|
| Data na            | ascita           | (gg/mm/aaaa) |                  |             |   |   |     |           |
| Codice             | Fiscale          |              |                  |             |   |   |     |           |
| Ricen              | ca               |              |                  |             |   |   |     |           |
|                    |                  |              |                  |             |   |   |     |           |
|                    | Nominativo       | Data nascita | Codice fiscale   |             |   |   |     |           |
| $\overline{\odot}$ | BULDRINI DANIELA | 06/09/1960   | BLDDNL60P46A944T |             |   |   |     |           |
| 0                  | BULDRINI MARIA   | 28/08/1929   | BLDMRA29M68A324J |             |   |   |     |           |
| 0                  | BULDRINI NADIA   | 16/10/1961   | BLDNDA61R56A324W |             |   |   |     |           |
|                    |                  |              |                  | << Indietro | 1 | 2 | 3 [ | Avanti >> |

## Selezione nominativo

Se dall'esito della ricerca vengono individuati più nominativi, scegliere quello che interessa e cliccare su **AVANTI**.

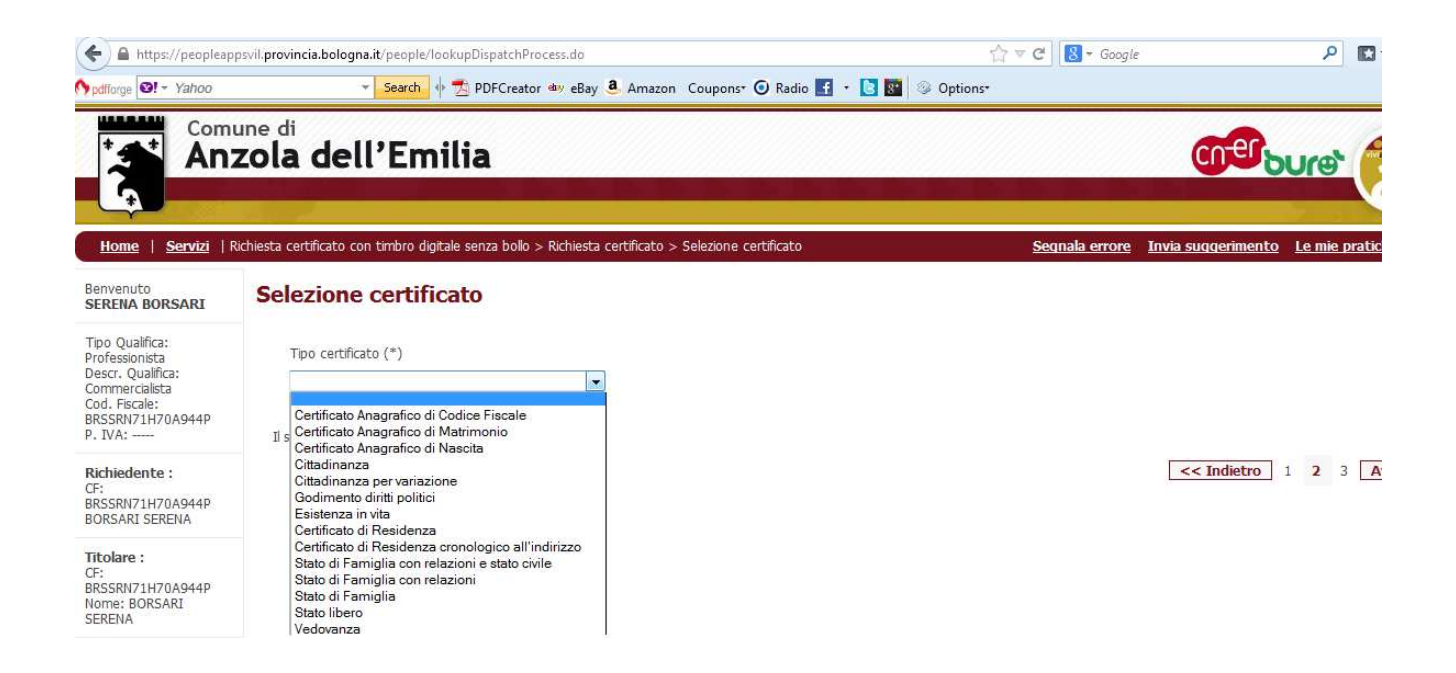

In questa pagina è possibile scegliere il tipo di certificato richiesto, tra tutti quelli per cui si è chiesto l'accesso nella convenzione.

I certificati di Stato Civile (Nascita, Matrimonio e Morte) sono esenti dall'imposta di bollo. Per le altre tipologie occorre dichiarare se il certificato viene richiesto per un motivo che rientra tra i casi di esenzione previsti dalla legge:

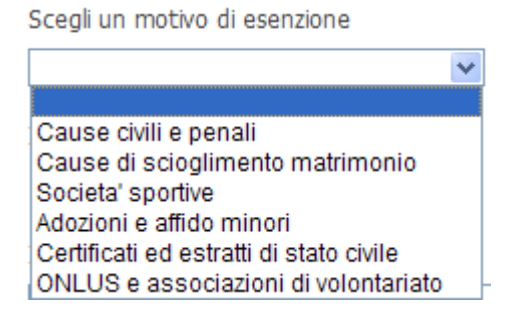

Se il campo non viene compilato, il certificato viene emesso con l'obbligo di apporre una marca da bollo in data uguale o antecedente alla data di emissione del certificato.

Il campo "Mail" viene automaticamente precompilato con l'indirizzo mail della persona che sta utilizzando il servizio.

L'indirizzo può essere sostituito con un altro, a cui verrà inviato il certificato richiesto, oppure si può cliccare su NO.

Invio copia certificato tramite mail Sì ONO Indirizzo mail a cui inviare il certificato serena.borsari@provincia.bologna.it Dopo il servizio prosegue con il rilascio del certificato: cliccando su VISUALIZZA, può essere scaricato e salvato sul proprio PC.

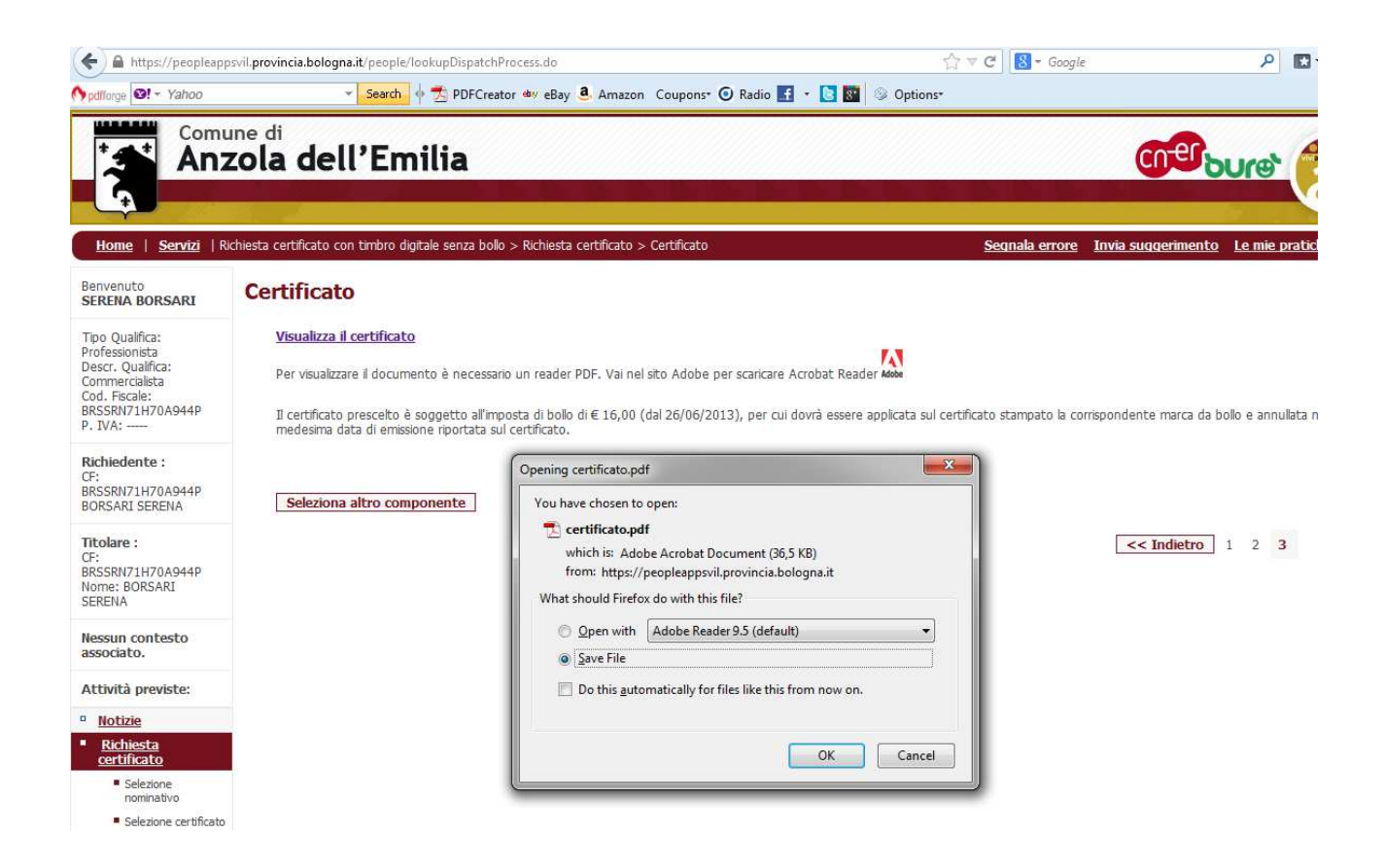

Inoltre rimane a disposizione nella sezione de "Le mie pratiche", nella barra in alto a destra, per un periodo di 6 mesi.